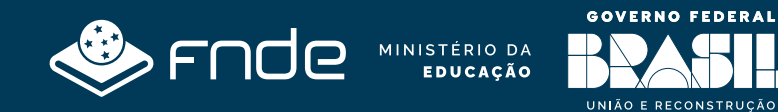

# Manual do BB Gestão Ágil PDDE e Ações Integradas

**1ª Edição** Brasília, outubro de 2024

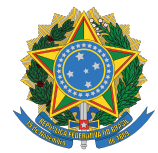

MINISTÉRIO DA EDUCAÇÃO FUNDO NACIONAL DE DESENVOLVIMENTO DA EDUCAÇÃO DIRETORIA DE AÇÕES EDUCACIONAIS COORDENAÇÃO-GERAL DO DESENVOLVIMENTO E MELHORIA DA ESCOLA COORDENAÇÃO DE MONITORAMENTO, AVALIAÇÃO E APOIO À GESTÃO

Setor Bancário Sul – Quadra 2 – Bloco "F"- Edifício FNDE – 2º Andar

CEP: 70070.929 – Brasilia – DF Fone (61) 2022.5577

Manual do BB Gestão Ágil PDDE e Ações Integradas

1ª Edição | Agosto de 2024

#### **Presidente do FNDE**

Fernanda Macedo Pacobahyba

### Diretor de Ações Educacionais

Anderson Wilson Sampaio Santos

Coordenadora-Geral do Desenvolvimento e Melhoria da Escola – CGDME

Fernanda Lucena Vieira Vilela

### Coordenadora das Políticas de Manutenção e Desenvolvimento Escolar/COMDE

Amanda Vargas Maia

### Coordenadora de Monitoramento, Avaliação e Apoio à Gestão

Hilda Souza Pereira

**Gerente de Projeto** Alice Carneiro da Fonseca de Freitas

#### **Equipe Técnica CGDME**

Domingas da Silva Ferreira Miriam Ramalho Ferreira da Silva

### **Equipe Técnica COMAG**

Abdeíldes Nascimento dos Santos Cinara Gomes de Araújo Lobo Daêr José Vieira da Motta Denise Vieira de Rezende Gisela Gomes da Silva Hudson Nogueira Santos Iolanda de Araújo Moura Luciana Nazaré de Souza Franck

### **Equipe Administrativa**

Fabiane Sousa Kelly Rego Costa Louyse de Souza da silva de Oliveira

### **Equipe Técnica COMDE**

Carla Gonçalves Garcia Edileusa Santana da Silva Francisco Carlos de Carvalho Juliana Ramiro de Amorim Oliveira

### **Equipe Administrativa**

Daniel Macedo Gomes Grazielly Bruno da Silva Romulo Bernardo Amorim dos Santos Valdivina Rodrigues Mota

### Elaboração

Amanda Vargas Maia Alice Carneiro da Fonseca de Freitas Fernanda Lucena Ribeiro Vilela Hilda Souza Pereira Juliana Ramiro de Amorim Oliveira

### Diagramação

Michael Átila Cordeiro da Silva

#### Agradecimento

Patrícia Faccenda, Presidente da Unidade Executora da Escola Classe 206 Sul.

# Sumário

| 1. Quem deverá utilizar o Gestão BB Ágil?                                     | 5  |
|-------------------------------------------------------------------------------|----|
| 2. Manual do BB Gestão Ágil PDDE e Ações Integradas                           | 6  |
| 3. Acessando o BB Gestão Ágil por meio do sítio eletrônico do Banco do Brasil | 7  |
| 4. Concedendo acesso aos usuários                                             | 10 |
| 5. Efetuando a prestação de contas no Gestão Ágil                             | 11 |
| 5.1 Prestação de Contas de programas vigentes                                 | 11 |
| 5.2 Prestação de Contas de programas vigentes                                 | 20 |
| 6. Envio da prestação de contas das UEx ao FNDE                               | 22 |
| 7.Categorização das Despesas                                                  | 23 |

# **BB Gestão Ágil**

# 1. Quem deverá utilizar o BB Gestão Ágil?

A Resolução nº 7, de 02 de maio de 2024, instituiu a Solução BB Gestão Ágil como ferramenta de comprovação da execução dos recursos repassados pelo Fundo Nacional de Desenvolvimento da Educação – FNDE.

Para prestação de contas dos recursos repassados a partir de 2023, as Entidades Mantenedoras e as Entidades Executoras que representam unidades escolares públicas com até cinquenta estudantes matriculados devem acessar o BB Gestão Ágil e efetuar o devido preenchimento no que se refere às contas sob sua responsabilidade, conforme orientações deste Manual, bem como dos demais materiais orientativos divulgados pelo FNDE e pelo Banco do Brasil.

Por sua vez, as Unidades Executoras podem acessar o BB Gestão Ágil e realizar o preenchimento referente às contas sob sua responsabilidade. No entanto, para os exercícios de 2023 e 2024, prevalecerão os registros do julgamento das contas das EEx realizados no Demonstrativo Consolidado, ainda que as respectivas UEx não tenham concluído os respectivos registros de comprovação no BB Gestão Ágil, no âmbito do PDDE e de suas ações Integradas. Assim, será permitido às UEx prestar contas por meio do envio da documentação obrigatória à EEx, nos termos do disposto na Resolução nº 15, de 16 de setembro de 2021. Em ambos os casos, a EEx irá analisar e julgar as prestações de contas das UEx de sua rede de ensino, preenchendo o Demonstrativo Consolidado disponível no SiGPC e realizando seu envio ao FNDE.

Cumpre esclarecer que, mesmo que a UEx opte pelo preenchimento do BB Gestão Ágil, as Entidades Executoras deverão ainda efetuar, por meio do Sistema de Gestão de Prestação de Contas – SiGPC, o preenchimento do Demonstrativo Consolidado das UEx pertencentes à sua rede de ensino, procedendo ao envio da prestação de contas, conforme descrito no item 6 deste Manual.

Caso o SiGPC não esteja disponível para efetuar o preenchimento e envio da prestação de contas, deve-se apenas aguardar a liberação do Sistema. Não haverá prejuízo às UEx ou à EEx neste caso, pois os prazos para encaminhamento passam a ser contabilizados a partir da liberação do Sistema.

Em resumo, as prestações de contas deverão ser efetuadas da seguinte forma:

### -Recursos repassados até 2011 – via protocolo;

### -Recursos repassados de 2012 a 2022:

-UEx – apresenta a documentação pertinente à respectiva EEx (que analisa e julga a prestação de contas e envia os dados consolidados ao FNDE por meio do SIGPC-Demonstrativo Consolidado); -EEx e EM – prestam contas via SIGPC.

### Recursos repassados em 2023 e 2024:

-UEx – prestam contas pelo BB Gestão Ágil e/ou apresentam a documentação pertinente à respectiva EEx (que, em ambos os casos, analisa e julga a prestação de contas e envia os dados consolidados ao FNDE por meio do SIGPC-Demonstrativo Consolidado);
 -EEx e EM – prestam contas via BB Gestão Ágil.

# Nos termos da Resolução nº 7/2024, concomitantemente com a Resolução nº 22, de 19 de setembro de 2024, os prazos para prestação de contas do PDDE ficam assim:

-EEx, UEx e EM: deverão efetuar, até 31 de agosto de 2024, os registros na Solução BB Gestão Ágil relativamente ao exercício de 2023 e do período de janeiro a junho de 2024;
-EEx: As EEx deverão analisar e julgar as prestações de contas relativas à execução dos recursos do PDDE, recebidas das UEx, e registrar os respectivos dados no SiGPC, referentes ao exercício de 2023, até 10 de novembro de 2024 (Redação dada pela Resolução nº 22/2024).

# A partir do exercício de 2024, os registros de dados mencionados no § 1º deverão ser realizados até 30 de abril de cada ano subsequente.

# 2. Obtendo o acesso ao Sistema:

O acesso ao BB Gestão Ágil é efetuado por meio da chave J, que pode ser obtida junto à agência do Banco do Brasil. A agência tem pessoal especializado em atender o setor Governo, eles serão os mais indicados para dar suporte à ferramenta Gestão Ágil, inclusive para obtenção da chave J.

### O sistema possui três perfis de usuário:

- Administrador de Segurança: a pessoa que terá poderes para designar quem serão os usuários que poderão operar os sistemas no Banco do Brasil, inclusive o BB Gestão Ágil. Ele consegue identificar todos os usuários que possuem chave J cadastradas no sistema;

- Usuário: também tem a sua chave J, porém apenas efetua consultas.

- Preposto: possui sua chave J e pode efetuar, além de consultas, movimentações financeiras.

Vale esclarecer que a chave J é individual e intransferível. Podem ser geradas, junto ao Banco do Brasil, quantas chaves J forem necessárias para cada cadastro.

Após obtenção da chave J, a EEx, EM ou UEx já pode começar a efetuar o preenchimento da prestação de contas. O preenchimento concomitante com a execução dos recursos não é obrigatório, porém, é indicado, tendo em vista que dilui o trabalho de prestação de contas, facilitando o cumprimento do prazo para prestar contas estabelecido pelo FNDE.

# 3. Acessando o BB Gestão Ágil por meio do sítio eletrônico do Banco do Brasil

Para acessar o BB Gestão Ágil, é necessário estar logado no sítio eletrônico do Banco do Brasil. Para efetuar login deve-se selecionar a opção "Setor Público".

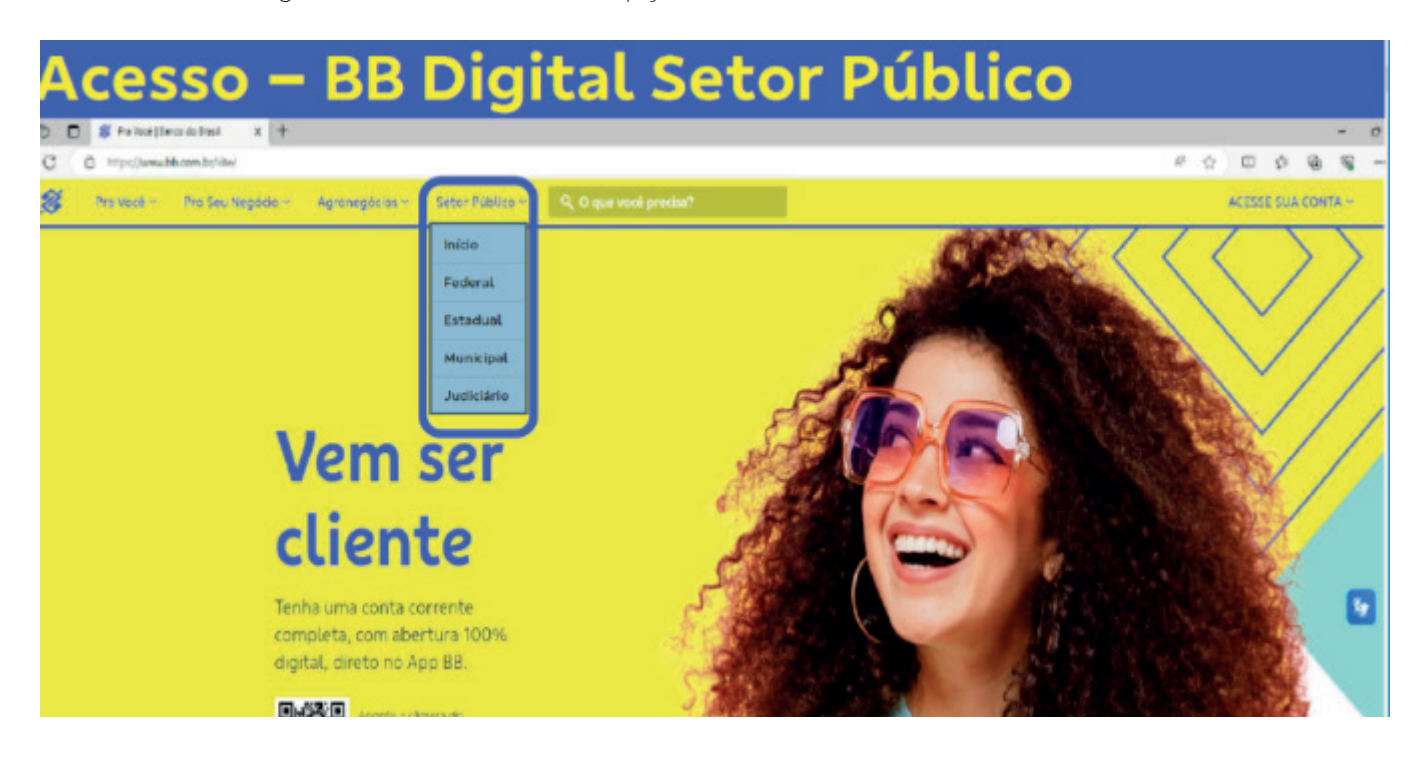

Agora sim, o usuário deverá utilizar a opção "Acesse sua Conta".

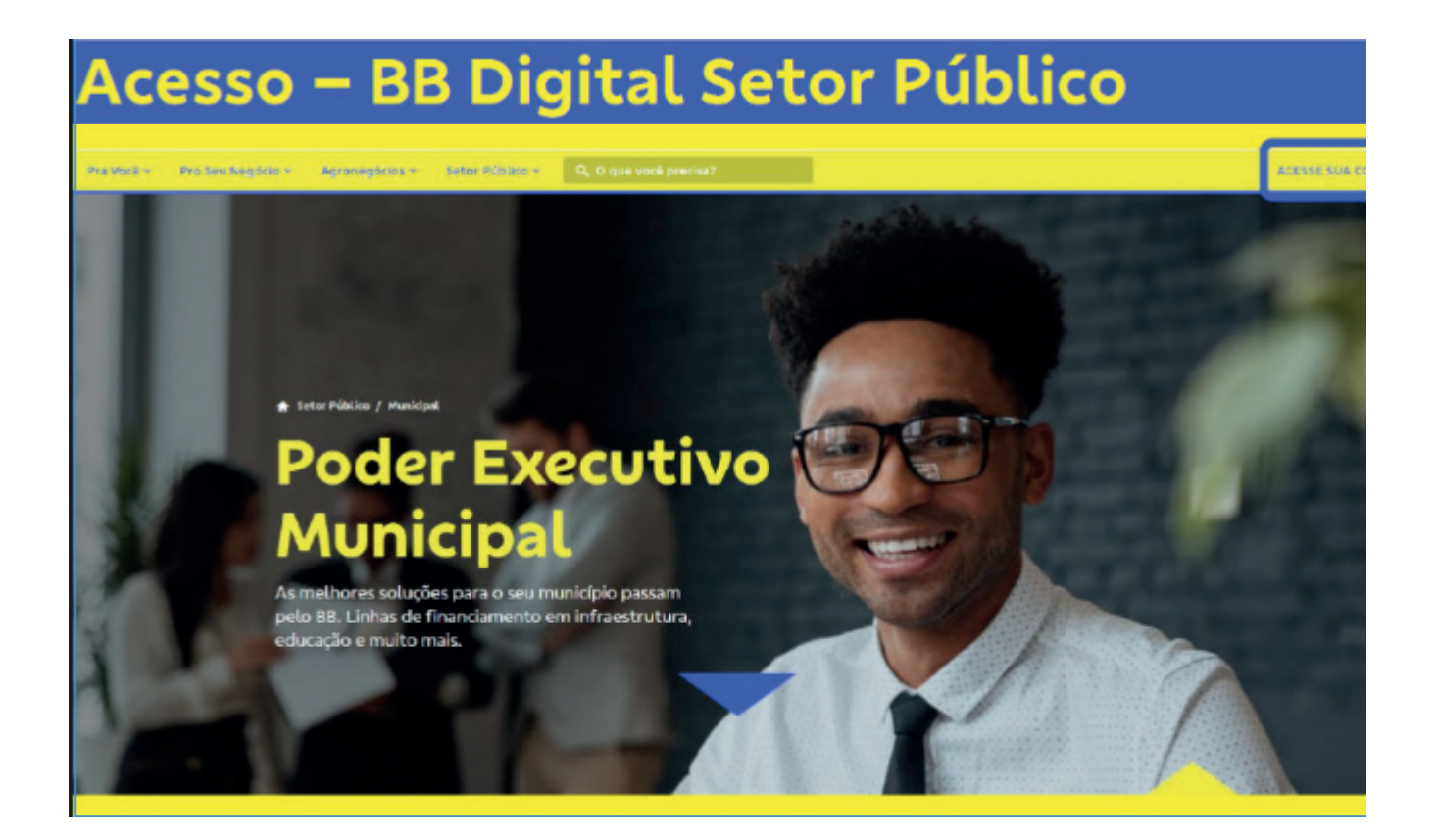

É necessário então inserir a Chave J e a senha e clicar na opção "Entrar":

| Acesse sua cor<br>Banco do Bra    | nta<br>Isil |      |                   |
|-----------------------------------|-------------|------|-------------------|
| Perfil selecionado                |             |      |                   |
| Setor Publico                     | ~           |      |                   |
| Tipo de acesso                    |             |      |                   |
| Chave J BB Code Certificado Digit | a)          |      |                   |
| Chave J                           |             |      |                   |
| 13003339                          |             | 1221 |                   |
| Senha                             |             | 32   | The second second |
| *******                           |             |      |                   |
| Esqueci minha senha               |             |      |                   |
| Salvar dados neste computador     |             |      |                   |
|                                   |             |      |                   |

Utilizando-se o menu lateral esquerdo, é possível acessar a ferramenta BB Gestão Ágil, conforme telas a seguir:

|                                        |                                | Oforton Mersageos Penciéo                 | cies 🔤  | NACIAO MAMALHO JUNICH    | Agéncia e Canta<br>888-7-13300-2 |   |
|----------------------------------------|--------------------------------|-------------------------------------------|---------|--------------------------|----------------------------------|---|
| Ecologico, HEINIMORS Hoje e guinto-fei | ra, cia 14 de março de 2024.   |                                           |         |                          | Sessão 14.4                      | 6 |
| A É necessário informar a senha pa     | ra que os dados da conta sejam | entbridos.                                |         |                          | INFORMAR A STREAM                |   |
|                                        |                                |                                           |         |                          | Exibit valores 💿                 |   |
| Saids total                            | Salcio conte comprim           | limite de cheque contratado               | Advagie | scon respite astonitico  | Sakto aprovisionado no cia       |   |
|                                        |                                |                                           |         |                          |                                  |   |
| 🕁 Transferir                           |                                | 📕 Pagar                                   |         | 😵 Pix                    |                                  |   |
| Q. Busque por nome ou dedos de         | conte                          | Q. Digite cu cole o código de tienas equi | hgar    | Entre para a era dos paç | jamentos instantâneos            |   |
|                                        | Date Costs V DD                |                                           |         | Cobrer com GR Code       | >                                |   |
| TRANSFERENCIAS RECENTES                |                                |                                           |         | Pagar com PIX            | >                                |   |
| TRANSFERÊNCIAS RECENTES                |                                |                                           |         | Cadastrar/Gerenciar cha  | ves >                            |   |
| TRANSFERÈNCIAS RECENTES                | te encontradal                 | Nenhun pagamento futaro escosmido         |         |                          |                                  |   |

| 3  | Open Finance                        | A OUTRAS OPCÕES         | GESTÃO ÁGIL                              |
|----|-------------------------------------|-------------------------|------------------------------------------|
| Ð, | Pendências e contratações           | Contra hall             | Einsect - consultar                      |
| 2  | Troca de arquivos                   | Elizo de calva          | Finanças - consultar                     |
| D  | Segurança e gerenciamento           | Contas a nanar          | Cerenciar usuários - autoritar aconto    |
| \$ | Limites                             | Contas a pagar          | Genericial usuarios - autorizar aclessos |
| ¢  | Cobrança - painel de boletos        | Paroprias Microfinancas |                                          |
| 3  | Investimentos                       | Parcenas Microlinanças  |                                          |
| 3  | Cartões                             | PARCED DATES            |                                          |
| 2  | Pontos e Beneficios                 | Commencedente BD        |                                          |
| 2  | Judicial e Ordern bancária          | Derivatives Hodee       | -                                        |
| -  | Seguros, Consórcios e Capitalização | Convicos Eldusificios   |                                          |
| •  | Plano odontológico                  | an viçus riducianos     |                                          |
| ş  | Câmbio e Internacional              |                         |                                          |
| ş  | Solução de dividas                  |                         |                                          |
|    | O trave searches                    |                         |                                          |

# 4. Concedendo acesso aos usuários

Para conceder os perfis de acesso, deve-se utilizar a opção gerenciamento -> Autorizar Acessos, conforme telas a seguir:

| 8  | Q O que você precisa?               | Olenas Managons Pendinci                                                                                                    |                                           | Apéncia e Conta<br>10000-198000 - 🙎 🛃 |
|----|-------------------------------------|----------------------------------------------------------------------------------------------------|-------------------------------------------|---------------------------------------|
| ٦  | Open Finance                        |                                                                                                    | GESTÃO ÁGIL                               | Sessão 09:35                          |
| E. | Pendências e contratações           |                                                                                                    |                                           | Sessão 09:35                          |
| _  | An and a second second second       | Gestão Ági                                                                                                    | Finanças - consultar                      | 🖈 Avalie esta experiência             |
| Ē  | Troca de arquivos                   | Fluxo de caixa                                                                                                    | Execução Financeira - prestação de contas |                                       |
| 3  | Segurança e gerenciamento           | Tark State Content of Content of |                                           |                                       |
| -  | Limites                             | Contas a pagar                                                                                                    | Gerenciar usuários - autorizar acessos    |                                       |
|    | Linites                             | Contas a receber                                                                                                    |                                           |                                       |
| ×  | Cobrança - painel de boletos        | Parcerias Microfinancas                                                                                                    |                                           |                                       |
| Q. | Investimentos                       |                                                                                                    |                                           |                                       |
| _  | Castra                              | Repasse de recursos                                                                                                    |                                           |                                       |
| -  | Canois                              | PASEP                                                                                                    |                                           |                                       |
| 8  | Pontos e Beneficios                 | Correspondente BB                                                                                                    |                                           |                                       |
| *  | Judicial e Ordem bancária           |                                                                                                    |                                           |                                       |
| -  |                                     | Derivativos - Hedge                                                                                                    |                                           |                                       |
| T  | Seguros, Consórcios e Capitalização | Serviços Fiduciários                                                                                                    |                                           |                                       |
| ۲  | Plano odontológico                  |                                                                                                    |                                           |                                       |
|    |                                     |                                                                                                    |                                           |                                       |

Será disponibilizada a lista com todas as chaves J cadastradas para a EEx. EM ou UEx junto ao Banco do Brasil. Deve-se selecionar a chave de acesso do usuário para o qual se deseja conceder o acesso:

| <b>8</b> | Q. O que você precisa?               | Olimin Mensagens Pendéncias | Againess v 🕅  |
|----------|--------------------------------------|-----------------------------|---------------|
| =        |                                      |                             | Sessão 1452   |
| 6        |                                      |                             |               |
| nl       |                                      |                             | Convecer Tour |
| 0        | Chave de Acesso do Usuário           |                             | -             |
|          | Baterione.                           |                             |               |
| m        | JA002342 CAMILO DOTTE BERNARDES      |                             | â             |
| .0       | JA048876 NELSON AVELAR CORNETTO      |                             |               |
| -        | JA046900 LU/Z FILHO HERNANDES        |                             |               |
| 4        | JA054593 RICARDO AUGUSTO BORGES      |                             |               |
| ø        | J3003339 CELIO FERREIRA DE ALMEIDA   |                             |               |
|          | J3003340 HERNANDES CARNEIRO DORNELES |                             |               |
|          | J3003341 CRISTIANO DE MATOS ROSA     |                             |               |
| 4        | J3003342 FABIO FARIAS DA CUNHA       |                             | *             |
| Q        |                                      |                             |               |
| -        |                                      |                             |               |

**Atenção!** É necessário que o membro da EEx. EM ou UEx cadastrado como Administrador de Segurança forneça inclusive a si mesmo o acesso ao BB Gestão Ágil.

Após a seleção da chave do usuário, pode-se conceder acesso a efetuar prestação de contas das contas da EEx. EM ou UEx:

| Usuá           | rio Autorizado                     |                       |                                                       |
|----------------|------------------------------------|-----------------------|-------------------------------------------------------|
| Empres         | sa                                 |                       | Chave de Usuário                                      |
| ANNAN          | *****                              |                       | JB <b>DODOGNIXXXXXXXXXXXXXXXXXXXXXXXXXXXXXXXXXXXX</b> |
| Conc<br>Efetua | eder Acesso à<br>Ir Prestação de C | s Transações<br>ontas |                                                       |
|                | Agéncia                            | Conta                 | Nome personalizado                                    |
|                | 000                                | 8899                  | APM ESC CLA 2000008 BASICO                            |
|                | 080                                | 8004                  | ASSOCIACAO P M E C XXXX                               |
|                | 000                                | 0000                  | APM ESC CLA                                           |

# 5. Efetuando a prestação de contas no Gestão Ágil

# 5.1 Prestação de Contas de programas vigentes

Após login no sítio eletrônico do Banco do Brasil, deve-se acessar no menu lateral esquerdo a opção Gestão Ágil -> Execução Financeira - Prestação de Contas:

| 8   | Q. O que você precisa?                | Clientes Monsacjons P                           |                                           | Agénda e Conta<br>BOGO- SIBOGO |
|-----|---------------------------------------|-------------------------------------------------|-------------------------------------------|--------------------------------|
| 3   | Open Finance                          | A OUTRAS OPÇÕES                                 | GESTÃO ÁGIL                               | 9                              |
| E,  | Pendências e contratações             | Contin Ant                                      | France country                            | Se:<br>Avalie esta e           |
| 2   | Troca de arquivos                     | Gestao Agli                                     | Finanças - consumar                       |                                |
| 193 | Securanca e gerenciamento             | Fluxo de caixa                                  | Execução Financeira - prestação de contas |                                |
|     | and an the order of the second second | Contas a pagar                                  | Gerenciar usuários - autorizar acessos    |                                |
| .8. | Limites                               | Contas a receber                                |                                           |                                |
| ×   | Cobrança - painel de boletos          | Parcerias Microfinancas                         |                                           |                                |
| Q.  | Investimentos                         | Provide and and and and and and and and and and |                                           |                                |
|     | Cartões                               | Repasse de recursos                             |                                           |                                |
| 8   | Pontos e Beneficios                   | PASEP                                           |                                           |                                |
|     |                                       | Correspondente BB                               |                                           |                                |
| -   | Judicial e Ordem bancaria             | Derivativos - Hedge                             |                                           |                                |
| Ŷ   | Seguros, Consórcios e Capitalização   | Serviços Fiduciários                            |                                           |                                |
| ۲   | Plano odontológico                    |                                                 |                                           |                                |
| s   | Câmbio e Internacional                |                                                 |                                           |                                |
| @   | Solução de dividas                    |                                                 |                                           |                                |
| #   | Outras opções                         |                                                 |                                           |                                |

O sistema exibirá a relação de contas para as quais houve repasse de recursos do FNDE no exercício corrente, bem como contas que apesar de não terem recebido recursos, ainda contém saldos de exercícios anteriores:

| Selecione a conta desejada para ver extrato | da prestação de contas ou clique no gráfico par | a visualizar o resumo financeiro | o e detalhamento das d | começar rour<br>Jespesas. |
|---------------------------------------------|-------------------------------------------------|----------------------------------|------------------------|---------------------------|
|                                             |                                                 |                                  | Programa               | • Selecione •             |
| Nome da Conta                               | Programa                                        | Agéncia                          | Nº conta               | Disponibilidade (R\$)     |
| APM ESC XXXXXXXXXXXXXXXXXXXXXXXXXXXXXXXXXXX | PODE                                            | 300                              | 0000                   | 0,00 +                    |
| ASSOCIACAO P M                              | PDDE CARTÃO                                     | 000                              | 0000                   | 11.990,00 +               |
| APM ESC XXXXXX QUALIDADE                    | PDDE QUALIDADE                                  | 000                              | 0000                   | 3.899,88 +                |
|                                             |                                                 |                                  |                        | < * 1 * >                 |

Selecionando-se uma das contas, é possível visualizar seu extrato com os lançamentos:

### LISTA DE CONTAS > EXTRATO PRESTAÇÃO DE CONTAS

| JANIES            | FEVIZ                | 3 MARU23           | AER/23 | MAY23 | JUNI2S | JUL/25        | A90/23 | 8ET/2 | a OUT/25      | NOVI23         | DE2/28   |
|-------------------|----------------------|--------------------|--------|-------|--------|---------------|--------|-------|---------------|----------------|----------|
| 0 Existen largame | itos perdentes de pr | entação de contas. |        |       |        |               | Data   |       | De 01/05/2023 | ata 31/05/2023 | -        |
| Data/Balan        | cete                 | Histórico          |        |       |        | Documento     | Cais   |       | Valor (R\$)   | Sal            | do (R\$) |
| MAI 10   MA       | u 10 😖               | Pagto cartão crédi | to     |       |        | 100001833000  | 66     |       | 1.051,10 -    |                |          |
| MAI 10 MA         | u 10 🥑               | Pagto cartão crédi | to     |       |        | 3000000000000 | 06     |       | 2 564,00 -    |                |          |
| MAI 10 MA         | J 10                 | Resgate BB Fix     |        |       |        | 70            |        |       | 3.615,10 +    |                | 0,00 +   |
|                   |                      |                    |        |       |        |               |        |       |               | < «            | 1 >      |

Nesta tela, deve-se navegar pelos meses do extrato, a fim de prestar contas de todos os lançamentos.

É possível visualizar nesta tela alguns alertas fornecidos pelo sistema:

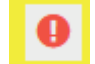

Indica lançamento pendente de prestação de contas.

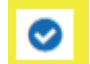

indica lançamento sem pendência de prestação de contas

Para se efetuar a classificação do lançamento, deve-se clicar no ícone do alerta, indicado na tela a seguir.

| A SMAL                   | EVI23            | MAR123           | ABR/23 | MAL/23 | 308/23 | JUL 128      | AG0128 | 8ET123 | 007/22        | WOW23          | 062/28   |
|--------------------------|------------------|------------------|--------|--------|--------|--------------|--------|--------|---------------|----------------|----------|
| Ender lagarente parterie | a de prestação d | e contas.        |        |        |        |              | Data   | •      | De 01/05/2023 | AIE 31/05/2023 |          |
| Data/Balancete           | н                | listórico        |        |        |        | Documento    |        |        | Valor (R\$)   | Sald           | 10 (R\$) |
| AI 10   MAI 10           | ) Pi             | agto cartão crée | tito   |        |        | 100003330000 | cx:    |        | 1.051,10 -    |                | 39       |
| AI 10 MAI 10 🥥           | P                | agto cartão crée | lito   |        |        | 300003883000 | GE     |        | 2.564,00 -    |                | 9        |
| AI 10 MAI 10             | R                | esgale BB Fix    |        |        |        | 70           |        |        | 3.615,10 +    |                | 0,00 +   |

Em seguida, será possível visualizar as caixas de seleção da categoria e das subcategorias do lançamento:

## STA DE CONTAS > EXTRATO PRESTAÇÃO DE CONTAS > PRESTAÇÃO DE CONTAS

| ISOLIALAD P ME CANNAL AG CONCC. 0000  |                       | Começar T   |
|---------------------------------------|-----------------------|-------------|
| ançamentos                            |                       |             |
| lata/Balancete Histórico              | Documento             | Valor (R\$) |
| IAI MAI<br>10 10 Pagto cartão crédito | 986911095 <b>0003</b> | 1.051,10 -  |
| Jassificação do lançamento            |                       |             |
| Categoria                             |                       |             |
| PDDE Básico   PDDE Básico             |                       |             |
| PDDE Emergencial                      |                       | EXCLUIR     |

A categoria refere-se ao Programa ou Ação Integrada para o(a) qual efetuou-se a despesa:

**Atenção!** Caso esteja prestando contas de um Programa Extinto, acesse o item 5.2 deste Manual.

A primeira subcategoria indica se a despesa é de Custeio ou Capital, conforme tela a seguir.

| ançamentos                           |                         |                       |            |
|--------------------------------------|-------------------------|-----------------------|------------|
| ata/Balancete Histórico              |                         | Documento             | Valor (R\$ |
| IAI   MAI<br>0   10 © Pagto cartão c | rédito                  | 986911099 <b>0000</b> | 1.051,10   |
| lassificação do lançamento           |                         |                       |            |
| Categoria<br>PDDE Básko 👻            | Subcategoria<br>Custelo |                       |            |
|                                      | Custelo<br>Capital      |                       | EXCLUIR    |

A segunda subcategoria refere-se aos objetos/destinações previstos na Resolução de cada Programa/Ação Integrada. A lista de itens a ser exibida estará de acordo com as opções previamente selecionadas na Categoria e na primeira subcategoria. A seguir, as telas correspondentes a alguns dos Programas e Ações Integradas, à título de exemplo.

PDDE Básico:

| amentos                        |              |                                                                                                    | ~                 |
|--------------------------------|--------------|----------------------------------------------------------------------------------------------------|-------------------|
| Balancete Histórico            |              | Documento                                                                                                    | Valor (R\$)       |
| MAI<br>10 Pagto cartão crédito |              | 986911099 <b>0003</b>                                                                                                    | 1.051,10 -        |
| ficação do lançamento          |              |                                                                                                    |                   |
| goria                          | Subcategoria | Subcategoria                                                                                                    |                   |
| JE Básico 💌                    | Custeio      | Aquisição de matenal de consumo     Realização de pequenos reparos e serviços necessários à manutenção, conservação e methoria da estrutura física | EXCLUIR           |
|                                |              | Aquisição de material de consumo<br>Avaliação de aprendizagem                                                                                      |                   |
|                                |              | Implementação de projeto pedagógico                                                                                                    |                   |
|                                |              | Desenvolvimento de atividades educacionais<br>Despesas cartorárias decorrentes de atterações                                                       | INCLUIR DOCUMENTO |
|                                |              | nos estatutos das UEx, ou as relativas a                                                                                                    |                   |

# Educação Conectada:

| Lançamentos                               |                           |   |                                                                                                    |     |        |             |
|-------------------------------------------|---------------------------|---|----------------------------------------------------------------------------------------------------|-----|--------|-------------|
| Data/Balancete Histórico                  |                           |   | Documen                                                                                                    | nto |        | Valor (R\$) |
| ABR ABR 09 09 Cheque Compensa             | do                        |   | 850092                                                                                                    |     |        | 1.630.00 -  |
| Classificação do lançamento               |                           |   |                                                                                                    |     |        |             |
| Categoria                                 | Subcategoria              |   | Subcategoria                                                                                                    |     |        |             |
| Educação Conectada 🔹                      | Custeio                   | • | Selecione                                                                                                    | *   |        |             |
| Deseja replicar esta classificação em tod | os os lançamentos do mês? |   | Contratação de licenças de<br>recursos educacionais digitais,<br>sistemas, plataformas e<br>softwares<br>Aquisição de material de<br>consumo<br>Estomoldevolução de recursos | ŀ   | SALVAR | CANCELAR    |
|                                           |                           |   | Despesas não elegiveisinão<br>elencadas na Resolução do<br>Programa                                                                                                    |     | •      |             |
| Educação e Famí                           | lia:                      |   |                                                                                                    |     |        |             |

| 09 09 Cheque Compensado                                           |                  | 850092                                  | 1.630,00 -      |
|-------------------------------------------------------------------|------------------|-----------------------------------------|-----------------|
| Classificação do lançamento                                       |                  |                                         |                 |
| Categoria                                                         | Subcategoria     | Subcategoria                            |                 |
| Educação e Família - até 2023 🔹                                   | Custeio 👻        | Selecione 🔻                             |                 |
| Deseja replicar esta classificação em todos os lar<br>O Sim O Não | çamentos do mãs? | Palestras  Oficinas Visitas Guiadas     | SALVAR CANCELAR |
|                                                                   |                  | Roda de conversa<br>Reunião de talentos |                 |

# Compromisso Nacional Criança Alfabetizada – Cantinho da Leitura:

| 09 09 Cheque Compensado                                                                               |                                                      | 850092                                                                                                    |                                                                                                    | 1.630,00 - |
|----------------------------------------------------------------------------------------------------|------------------------------------------------------|----------------------------------------------------------------------------------------------------|----------------------------------------------------------------------------------------------------|------------|
| Classificação do lançamento                                                                           |                                                      |                                                                                                    |                                                                                                    |            |
| Categoria                                                                                             |                                                      | Subcategoria                                                                                                    | Subcategoria                                                                                                    |            |
| Compromisso Nacional Criança Alfabetiza<br>Deseja replicar esta classificação em todos<br>O Sim O Não | da - Cantinho da Leitura 👻<br>os lançamentos do mês? | Capital 👻                                                                                                    | Selecione  Compra de equipamentos para<br>incentivar a leitura em salas de<br>aula, adequados aos estudantes,<br>conforme Compromisso Nac | CANCELAR   |
| PDDE Água:                                                                                            |                                                      |                                                                                                    | Estomoldevolução de recursos<br>Despesas não elegíveis/não<br>elencadas na Resolução do<br>Programa                                       |            |
| Data/Balancete Histórico                                                                              |                                                      | Documento                                                                                                    |                                                                                                    | Valor (R   |
| ABR ABR<br>09 09 Cheque Compensi                                                                      | ado                                                  | 850092                                                                                                    |                                                                                                    | 1.630.0    |
| Classificação do lançamento                                                                           |                                                      |                                                                                                    |                                                                                                    |            |
| Categoria                                                                                             | Subcategoria                                         | Subcategoria                                                                                                    | 7                                                                                                    |            |
| PDDE Água                                                                                             | Custeio                                              | <ul> <li>Selecione</li> <li>Contratação de mão de<br/>obra;</li> <li>Contratação de serviços;</li> <li>Despesas que favoreçam</li> </ul> | * SALVAR                                                                                                    | CANCELA    |
| PDDE Campo:                                                                                           |                                                      | conservação e melhoria<br>de suas instalações;                                                                                           | *                                                                                                    |            |
| ta/Balancete Histórico                                                                                |                                                      | Documento                                                                                                    |                                                                                                    | Valor (R   |
| R   ABR O Cheque Compensado                                                                           | 6                                                    | 850092                                                                                                    |                                                                                                    | 1.630,00   |
| assificação do lançamento                                                                             |                                                      |                                                                                                    |                                                                                                    |            |
| Categoria                                                                                             | Subcategoria                                         | Subcategoria                                                                                                    |                                                                                                    |            |
| PDDE Campo                                                                                            | Custeio 🔹                                            | Selecione<br>Contratação de mão de<br>obra;<br>Despesas que favoreçam<br>a manutenção,                                                   | SALMAR                                                                                                    | CANCELA    |
|                                                                                                    |                                                      | conservação e melhoria<br>de suas instalações;<br>Ações que concorram<br>para a elevação do<br>desempenho escolar;                       |                                                                                                    |            |

**Atenção!** Na segunda subcategoria, além dos itens previstos na Resolução do(a) Programa/ Ação Integrada, haverá mais quatro itens, a seguir descritos;

Impostos repassados diretamente à Entidade Executora (retenção): este item será utilizado quando a Unidade Executora recolheu os impostos incidentes na Nota Fiscal diretamente ao ente federativo credor do tributo, qual seja, a Prefeitura Municipal ou o Estado, por meio de guia de arrecadação ou documento similar. Nesse caso, o pagamento dos impostos ocorreu separadamente ao dos bens ou serviços adquiridos;

Estorno/devolução de recursos: item a ser utilizado para indicar a ocorrência de estorno de valores ou a devolução de recursos diretamente à conta específica;

Despesas não elegíveis/não elencadas na Resolução do Programa: esse item deve ser selecionado caso a despesa sobre a qual se está prestando contas não foi efetuada em objetos/ destinações previstos na Resolução do Programa/Ação Integrada.

Saldo executado nos objetivos do PDDE Básico – esse item deve ser selecionado em caso de despesa que tenha sido utilizada nos objetivos do PDDE Básico, por ser uma sobra da execução da ação Integrada ou por ser uma ação de proteção no ambiente escolar ou ainda por se enquadrar em um saldo da ação que não seja possível a execução nos objetivos da ação pelo qual foi repassado.

Após a classificação do lançamento, é necessário clicar em Salvar e, em seguida, inserir o Documento de Despesa correspondente:

| MAJ     Pagto cartão crédito     Documento       MAJ     • Pagto cartão crédito     986911099 | Valor (R\$) |
|-----------------------------------------------------------------------------------------------|-------------|
| MAI<br>10 Pagto cartão crédito 9869110990000                                                  |             |
|                                                                                               | 1.051,10 -  |
| sificação do lançamento                                                                       |             |
| tegoria Subcategoria Subcategoria                                                             |             |
| DE Básico 💌 Custeio 💌 Aquisição de material de consumo 💌                                      |             |
| Caso o documento de despesa seja uma Nota Fiscal Eletrônica, basta inserir a chave d          | de acesso:  |
| Incluir documento de despesa                                                                  |             |
| Nota Fiscal Eletrônica Outros documentos de despesa                                           |             |
| Chave de acesso da nota fiscal                                                                |             |
| digite aqui a chave de acesso da nota fiscal eletrônica Q                                     |             |

Após inclusão da Nota Fiscal Eletrônica é possível consultar seus dados e os itens que constam dela:

| Tipo de        | Documento                              | Valor (R\$)    |                         |         |
|----------------|----------------------------------------|----------------|-------------------------|---------|
| Nota Fisc      | al Eletronica                          | 100 <b>:00</b> | 1.051,10                | •       |
| ive de acesso: | 53230536760031000198550010000100871000 | 0000           |                         |         |
| issor:         | DATAPEL SUPRIMENTOS PARA INFORMATICA   | E PAPELARIA    |                         |         |
| PJ/CPF:        | 36.760.031/0001-98                     |                |                         |         |
| a de Emissão:  | 09/05/2023                             |                | CONSULTAR ITENS DA NOTA | EXCLUIR |
| a de Entrega:  | 09/05/2023                             |                |                         |         |
|                |                                        |                |                         |         |

É possível consultar os itens da Nota acessando-se a opção correspondente:

| itens da nota fiscal e | letrônica                                        |
|------------------------|--------------------------------------------------|
| Emissor                | DATAPEL SUPRIMENTOS PARA INFORMATICA E PAPELARIA |
| Nº Documento           | 10087                                            |
| Data de Emissão        | 09/05/2023                                       |
| Data de Entrega        | 09/05/2023                                       |
| Valor do documento(I   | R\$) 1.051,10                                    |

| Item adquirido                       | Unidade | QT | Valor unitário(R\$)               | Valor total do item(R\$) |
|--------------------------------------|---------|----|-----------------------------------|--------------------------|
| TINTA PINCEL QUADRO BR AZ GENIAL 1LT | UN      | 2  | 210,22                            | 420,44                   |
| TINTA PINCEL QUADRO BR PT GENIAL 1LT | UN      | 2  | 210,22                            | 420,44                   |
| TINTA PINCEL QUADRO BR VM GENIAL 1LT | UN      | 1  | 210,22                            | 210,22                   |
|                                      |         |    | Valor Total dos Itens Adquiridos: | 1.051,10                 |

Caso tenha sido utilizado outro documento de despesa, basta selecionar esta opção e inserir manualmente os dados solicitados:

| Nota Fiscal Eletrônica         Outros documentos de despesa           Tipo de documento |    |
|-----------------------------------------------------------------------------------------|----|
| Tipo de documento                                                                       |    |
|                                                                                         |    |
| Selecione v                                                                             |    |
| Selecione um tipo                                                                       |    |
| Nota Fiscal Eletronica                                                                  |    |
| Nota Fiscal Avulsa CANCEL                                                               | AR |
| Nota Fiscal Produtor Rural                                                              |    |
| Nota Fiscal                                                                             |    |
| Outros documentos                                                                       |    |

Após a categorização do lançamento, o ícone exibido indicará que não há pendência de prestação de contas. Isso só ocorre caso a prestação de contas não tenha sido parcial, ou seja, caso o documento de despesa inserido tenha valor igual ou maior ao do lançamento. Clicandose na seta ao final no lançamento será possível visualizar o número e o valor do documento de despesa inserido.

 $\bigcirc$ 

| JANY23         | FEVI23 | MAR/23              | ABR/23 | MA//23 | LUNIZS | JUL/23      | AG0/23 | SET/23 | CUTI23     | NOV/23         | DE2/23   |
|----------------|--------|---------------------|--------|--------|--------|-------------|--------|--------|------------|----------------|----------|
|                |        |                     |        |        |        |             | Data   | • De   | 1/05/2023  | Até 31/05/2023 | <b>1</b> |
| ata/Balancete  |        | Histórico           |        |        |        | Documento   |        | v      | llor (R\$) | Sale           | do (R\$) |
| AI 10   MAI 10 | 0      | Pagto cartão crédit | 0      |        |        | 986911099   | 999    | 1      | .051,10 -  |                | 6        |
|                |        |                     |        |        |        | NFE - 10000 |        |        | 1.051,10   |                |          |
| AI 10   MAI 10 | 0      | Pagto cartão crédit | 0      |        |        | 986911099   | 000    | 2      | .564,00 -  |                | 8        |
| AI 10   MAI 10 |        | Resgate BB Fix      |        |        |        | 70          |        | 3      | 615,10 +   |                | 0,00 +   |
|                |        |                     |        |        |        | 0           |        |        |            | < 4            | 1 2      |

O BB Gestão Ágil disponibiliza ainda um campo para que sejam inseridas observações pertinentes ao lançamento efetuado. Basta clicar na caneta, efetuar as anotações necessárias e, após, clicar no ícone de disquete para salvar:

### Anotações

STA DE CONTAS > EXTRATO PRESTAÇÃO DE CONTAS

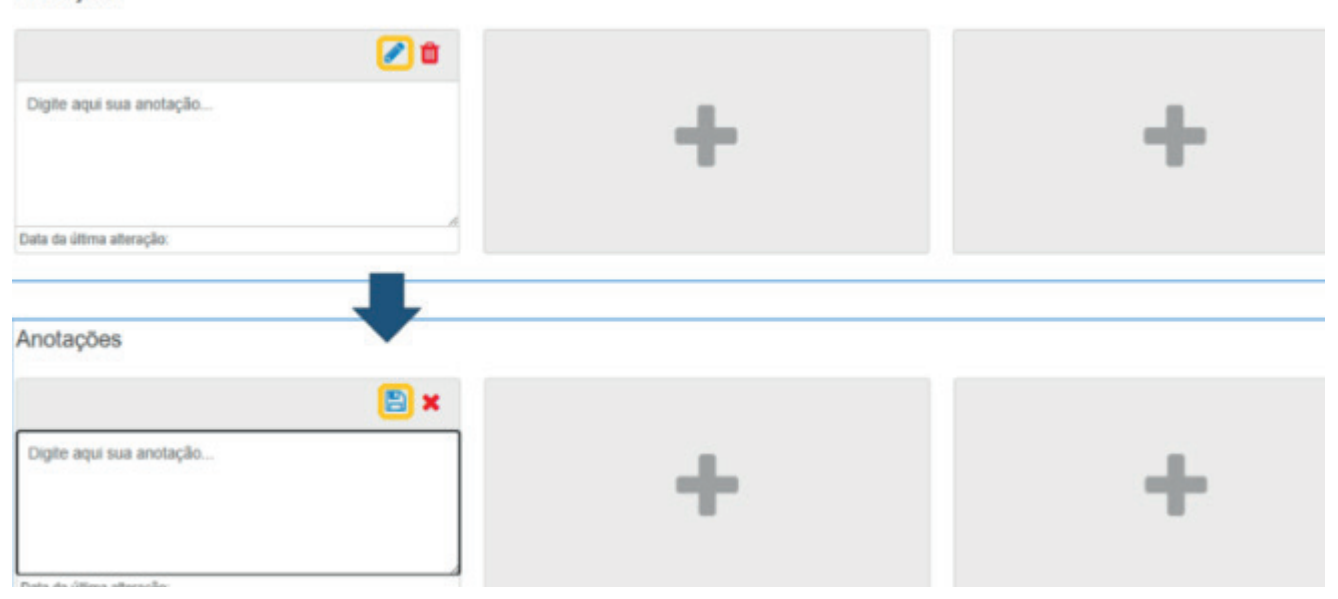

**Atenção!** Somente a Unidade Executora tem acesso às próprias contas no BB Gestão Ágil, portanto, o lançamento não será visualizado pela EEx ou pelo FNDE. O propósito do campo é o registro de histórico ou detalhamento para o uso da própria entidade e sua gestão atual ou futura.

### 5.2 Prestação de contas de programas extintos

Para prestar contas de programas extintos, deve-se acessar a conta específica no BB Gestão Ágil e selecionar, na categoria, a opção Programas Extintos.

Para o PDDE Qualidade, estarão listados os seguintes programas/ações: Atleta na Escola; Ensino Médio Inovador; Emergencial; Mais alfabetização; Mais Cultura; Novo Ensino Médio; PDDE Sustentável; PDE Escola e Tempo de Aprender.

Para o PDDE Estrutura, estará listado o PDDE Acessibilidade.

Para essas ações, o detalhamento será um pouco diferente. Na primeira subcategoria deve-se selecionar a ação e, na segunda subcategoria, a categoria econômica da despesa e o detalhamento, que estarão em conjunto. Para os Programas extintos, há um nível menor de detalhamento. Assim como para os demais Programas, deve-se acompanhar as categorizações divulgadas pelo FNDE.

| Pode-se observar, a segu | uir, uma tela de exemplo: |
|--------------------------|---------------------------|
|--------------------------|---------------------------|

| ata/Balancete Histórico                                                                                                    |               | Documento | Valor (R\$) |
|----------------------------------------------------------------------------------------------------|---------------|-----------|-------------|
| IAI   MAI<br>I3   03 © Cheque Pago em                                                                                                   | Outra Agéncia | 850014    | 4.464,50 -  |
| lassificação do lançamento                                                                                                    |               |           |             |
| Categoria<br>Educação Conectada<br>Educação e Familia - até 2023<br>Escola e Comunidade - a partir<br>de 2024<br>Itinerários Formativos | Subcategoria  |           | EXCLUIR     |
| Compromisso Nacional Criança<br>Alfabetizada - Cantinho da<br>Leitura<br>Brasil na Escola<br>Primeira Infância                          |               |           |             |

### Em seguida, selecionar Programa/Ação na primeira subcategoria.

| and and an initiality of the second                       |                                      |                 |
|-----------------------------------------------------------|--------------------------------------|-----------------|
| ategoria                                                  | Subcategoria                         |                 |
| Programas Extintos 💌                                      | Selecione   Atieta na Escola         |                 |
| Deseja replicar esta classificação em todo<br>O Stm O Não | Ensino Médio Inovador<br>Emergencial | SALVAR CANCELAR |
|                                                           | Mais alfabetização<br>Mais Cultura   |                 |
|                                                           | Novo Ensino Médio                    |                 |

Por fim, deve-se selecionar, na segunda subcategoria, a categoria econômica de despesas e o detalhamento disponível, conforme a seguir:

| Classificação do lançamento                                         |                   |                                                                                                    |                                                                             |                 |                 |
|---------------------------------------------------------------------|-------------------|----------------------------------------------------------------------------------------------------|-----------------------------------------------------------------------------|-----------------|-----------------|
| Categoria                                                           | Subcategoria      | -                                                                                                    | Subcategoria                                                                |                 |                 |
| Programas Extintos   Deseja replicar esta classificação em  Sim Não | Tempo de Aprender | Custeio - Despesas executadas<br>nos objetos previstos na<br>Resolução do Programa<br>Custeio - Despesas não<br>elegíveis/não elencadas na<br>Resolução do Programa<br>Custeio - Saldo executado nos<br>objetivos do PDDE Básico | İ                                                                           | SALVAR CANCELAR |                 |
|                                                                     |                   |                                                                                                    | Custeio - Estorno/devolução de<br>recursos<br>Custeio - Impostos repassados |                 | INCLUIR DOCUMEN |

Por fim, deve-se selecionar, na segunda subcategoria, a categoria econômica de despesas e o detalhamento disponível, conforme a seguir:

| Classificação do lançamento                                        |                   |                                                                                                    |                                                                                                    |                 |  |
|--------------------------------------------------------------------|-------------------|----------------------------------------------------------------------------------------------------|----------------------------------------------------------------------------------------------------|-----------------|--|
| Categoria                                                          | Subcategoria      |                                                                                                    | Subcategoria                                                                                                    |                 |  |
| Programas Extintos 🔹                                               | Tempo de Aprender |                                                                                                    | Selecione                                                                                                    | -               |  |
| Deseja replicar esta classificação em lodos os tançamentos do mês? |                   | Cusleio - Despesas executadas<br>nos objetos previstos na<br>Resolução do Programa<br>Cusleio - Despesas não<br>elegíveis/não elencadas na<br>Resolução do Programa | ĺ                                                                                                    | SALVAR CANCELAR |  |
|                                                                    |                   |                                                                                                    | Custeio - Saldo executado nos<br>objetivos do PDDE Básico<br>Custeio - Estorno/devolução de<br>recursos<br>Custeio - Impostos repassados |                 |  |

Após categorização da despesa, inserir o documento de despesa, conforme detalhado anteriormente neste Manual.

# 6.Envio da prestação de contas das UEx ao FNDE

Conforme disposto na Lei nº 11.947, de 16 de junho de 2009, bem como na Resolução nº 15, de 16 de setembro de 2021, cabe à Entidade Executora receber e analisar as prestações de contas das UEx, representativas de suas escolas.

O envio da prestação de contas ao FNDE continuará a ocorrer por meio do Demonstrativo Consolidado do SiGPC, a ser preenchido pela Entidade Executora após o recebimento e análise dos dados fornecidos pelas UEx de sua rede de ensino.

A Resolução CD/FNDE nº 15/2021, em seu artigo 33, dispõe sobre a documentação a ser enviada pela UEx à EEx a título de prestação de contas, estabelecendo o prazo de 30/04 do exercício subsequente para o envio (art. 32). Assim, presume-se que esses dados já estejam em poder da EEx.

Para emissão do parecer acerca da prestação de contas do exercício de 2023 e 2024, a EEx fará uso da documentação enviada, fundamentada na Resolução nº 15/2021.

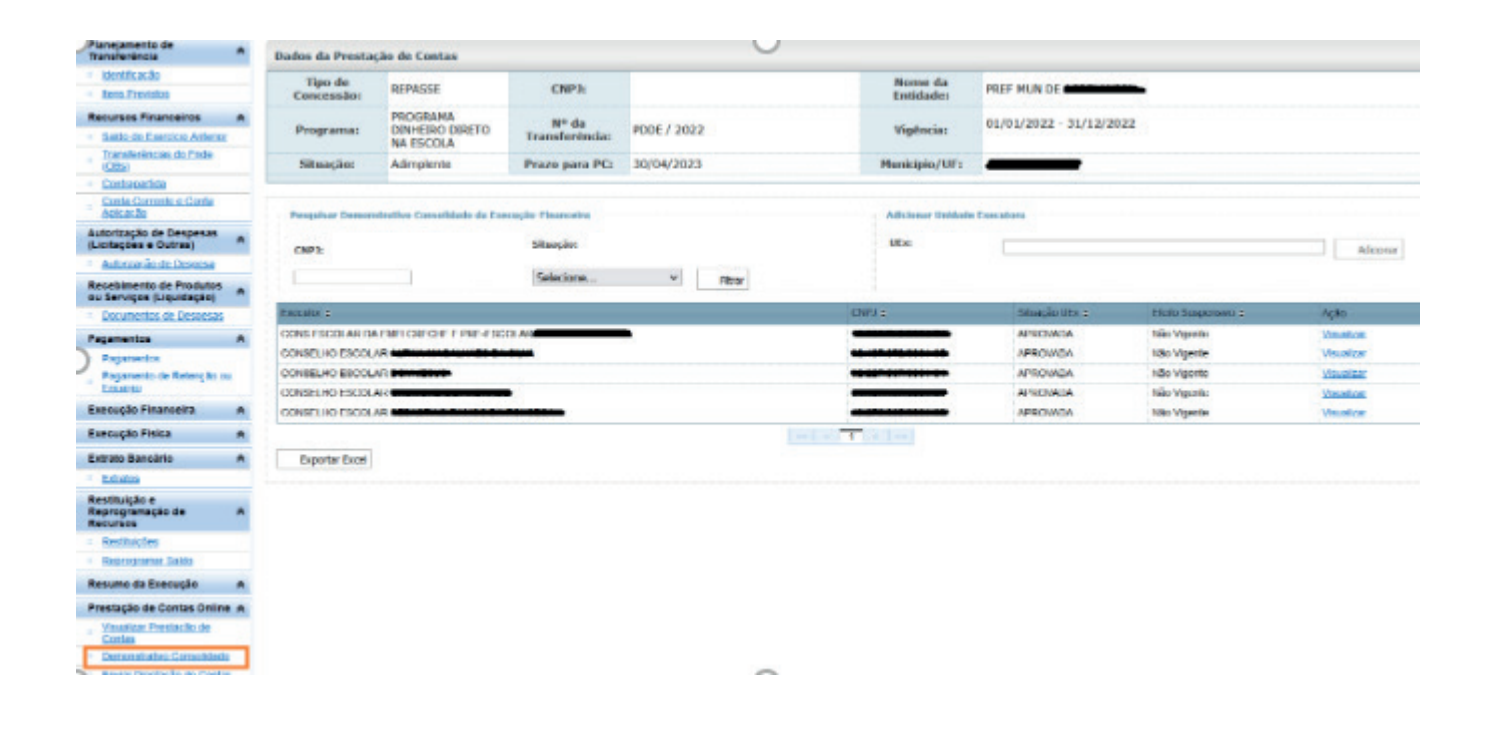

Demonstrativo Consolidado da Execução Físico-Financeira UEx: CONS ESCOLAR DA EMEL CRECHE E PRE-ESCOLAR

| Execução Financeira                                                      |                   |                   |                   |  |  |  |  |
|--------------------------------------------------------------------------|-------------------|-------------------|-------------------|--|--|--|--|
| Officer day Records                                                      |                   | Valor             |                   |  |  |  |  |
| orgen avs recursos                                                       | Custeio (R\$)     | Capital (R\$)     | Total (RS)        |  |  |  |  |
| (+) Salds do Exercício Anterior (31/12)                                  | P P               | -                 | 16 513.53         |  |  |  |  |
| (+) Saldo Reprogramado do Esercicio Anterior                             | 10.556,12         | 5.957,42          | 16.513,54         |  |  |  |  |
| (+) Creditado pelo FNDE no Exercício                                     | 18.472,00         | 4.618.00          | 23.090.00         |  |  |  |  |
| (+) Recursos Próprios                                                    | 0,00              | 0,00              | 0.00              |  |  |  |  |
| (+) Rendimento de Aplicação Financeira (Auteridos e Não Auteridos)       | 1.458,22          | 539,34            | 1.997,56          |  |  |  |  |
| (*) Receita Total<br>(-) Devolução de Recursos do PNDE (Valor Principar) | 30.486,34<br>0,00 | 11.114,76<br>0,99 | 41.601.10<br>0,00 |  |  |  |  |
| Recurso Financeiro Devolvido                                             |                   |                   |                   |  |  |  |  |
| (-) Despesa Realizada Aprovada                                           | 2.977,34          | 1.209,80          | 4.187.14          |  |  |  |  |
| (-) Despesa Realizada Não Aprovada                                       | 0,00              | 0,00              | 0,00              |  |  |  |  |
| (-) Saldo a Reprogramar para o Exercício Seguinte                        | 27.509,00         | 9.904,96          | 37.413.96         |  |  |  |  |
| (=) Valor a Comprovar (Sem Prestação de Contas)                          | 0,00              | 0,00              | 0,00              |  |  |  |  |

# 7.Categorização das Despesas

A Categorização das despesas baseou-se nos objetos previstos na Resolução nº 15, de 16 de setembro de 2021 e nas Resoluções específicas das ações Integradas.

As Portarias por meio das quais foram definidas as categorias para a classificação dos lançamentos no BB Gestão Ágil podem ser consultadas na página do FNDE, por meio do endereço https://www.gov.br/fnde/pt-br/acesso-a-informacao/acoes-e-programas/proeletrônico gramas/pdde/media-pdde/area-para-gestores/bb-gestao-agil.

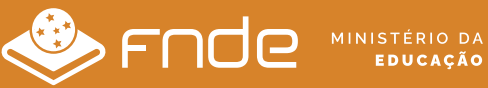

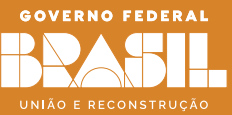